#### ■目次

| ArchiCAD                 |       |
|--------------------------|-------|
| ・レイアウト                   | p. 1  |
| ・テキスト設定・変換               |       |
| ・テキストツール                 | p. 2  |
| ・ラベルツール                  | p. 4  |
| PlotMaker                |       |
| ・レイアウト(テキスト設定・変換含)       | p. 5  |
| 出力                       |       |
| ・プロッタ:HP Designjet4000ps | p. 10 |
| ・プリンタ:DocuPrintC3540     | p. 12 |
| ・PDF 出力                  | p. 13 |
|                          |       |

## ArchiCAD

ロレイアウト

- 1) 出力サイズの枠を作成し、図面をレイアウトする。
  - \*CADの画面上では縮尺 1:1 で作図されるため、出力サイ ズの枠を作成する場合は実際の大きさよりも図面の縮尺分 大きくする必要がある。例えば標準規格のA2サイズは594mm ×420mm だが、縮尺 1:100 で印刷したい場合には 59400mm ×4200mm の枠を作成する。
  - \*出力しないオブジェクトは非表示にしておく。もしくは印 刷する図面だけを新規ファイルにコピー&ペーストする。

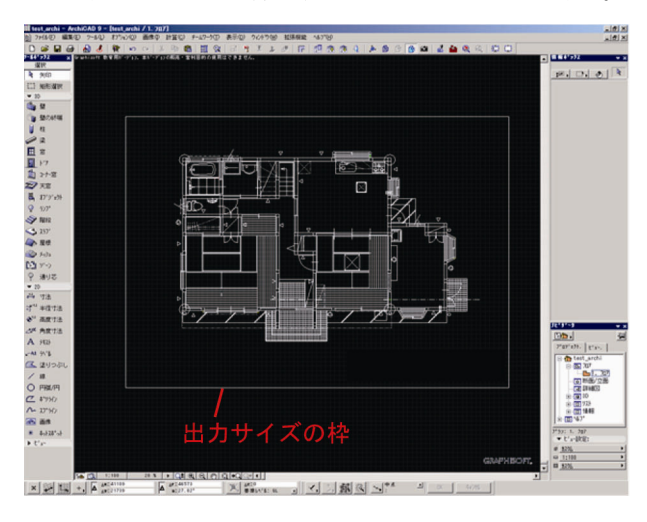

#### 2) **画像の配置**

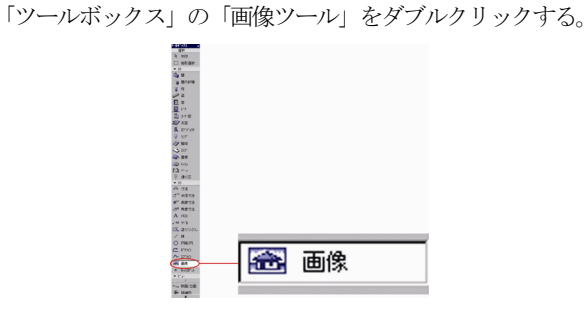

3)「画像のデフォルト設定」ウィンドウの「開く」ボタンを押 す。

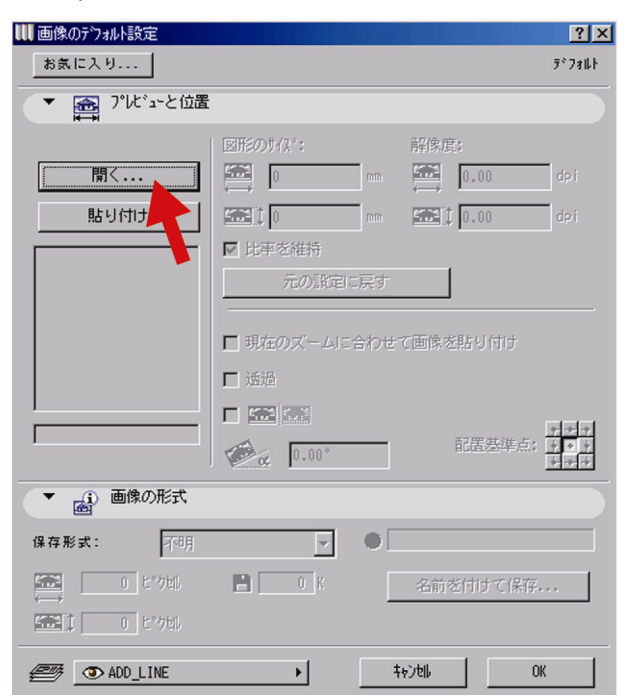

4) 配置するデータを選択し、「開く」ボタンを押す。

| ₩ ファイルを開く                                                                                              |                                                                                                    |                                 |   |             | ? ×           |
|----------------------------------------------------------------------------------------------------|----------------------------------------------------------------------------------------------------|---------------------------------|---|-------------|---------------|
| ファイルの場所の:                                                                                              | 🗀 Príovipe                                                                                                    |                                 | • | - 🗈 💣 💷   [ | à             |
| <ul> <li>最近(使ったファイル<br/>です<br/>テスクトップ</li> <li>マイトドュメント</li> <li>マイトドュメント</li> <li>マイコンピュータ</li> </ul> | <ul> <li>ArchiCAD9アイゴ</li> <li>AutoCAD2006ア</li> <li>Costitution</li> <li>PMアイコン:pe</li> <li>PMアイコン:pe</li> <li>V8アイコン:pe</li> <li>ブロッタ用紙セット</li> </ul> | Dúne<br>イコンipe<br>ipe<br>変更済ipe |   |             |               |
| マイ ネットワーク                                                                                              |                                                                                                    |                                 |   | 800         | × 790 @ 21 4  |
|                                                                                                    | ファイル名(N):<br>ファイルの種類(T):                                                                                                    | lissitzky09.jpg<br>全ての画像        |   | ¥<br>¥      | 間(@)<br>キャンセル |

5) 画像サイズや配置するレイアを設定し、「OK」ボタンを押す。

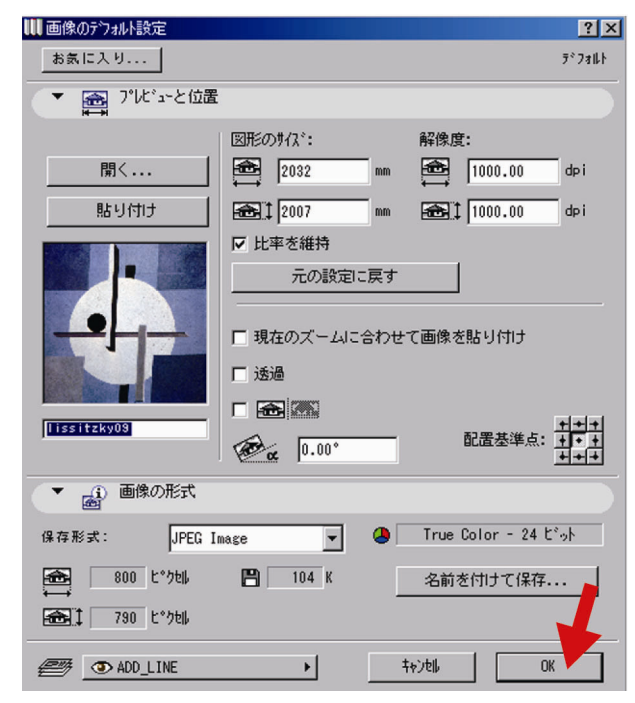

□テキスト設定・変換

◇テキストツール

1) 「ツールボックス」から「テキストツール」を選択する。

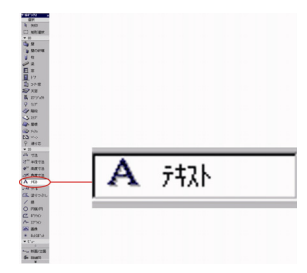

\*「テキストツール」を選択すると「情報ボックス」が現 れる。「情報ボックス」ではテキストに関するさまざまな 設定ができる。(下図参照)

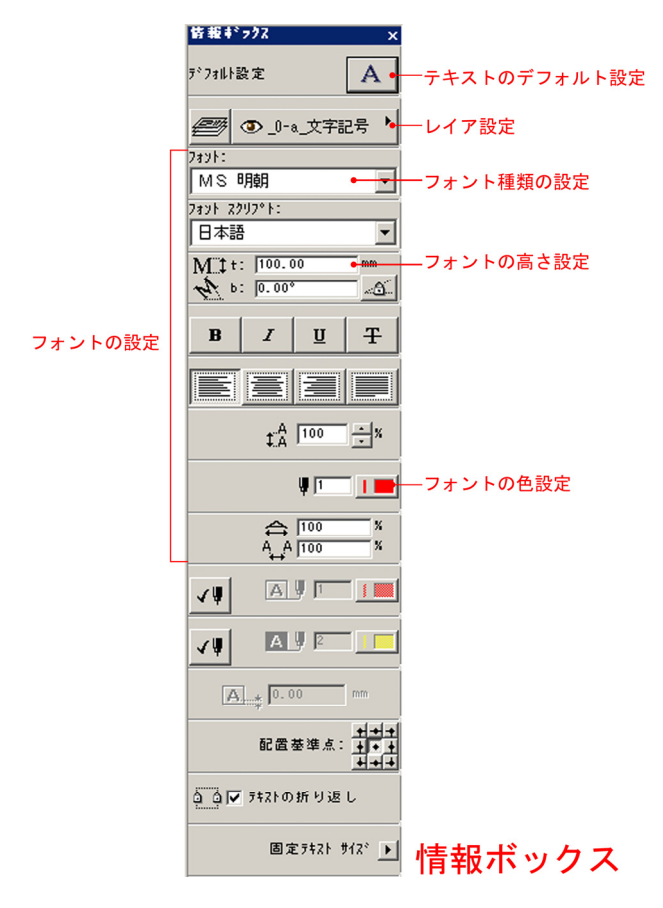

\*「デフォルト設定」(上図の「テキストのデフォルト設定」) を設定することで「情報ボックス」の設定をデフォルトにす ることができる。

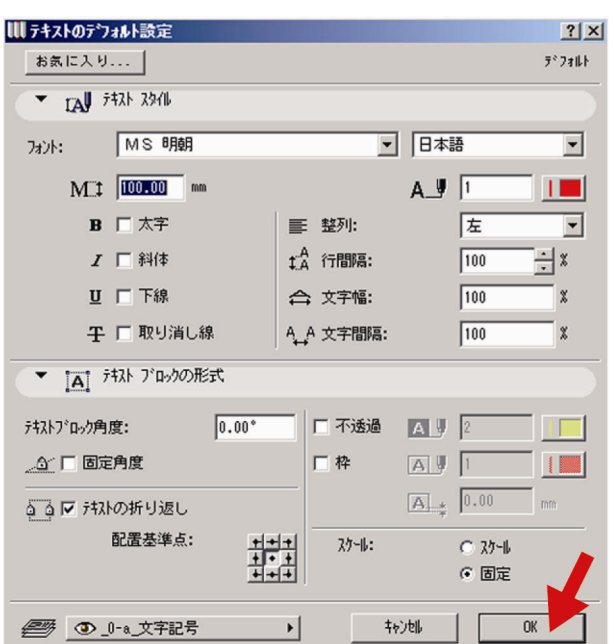

©ITAILAB

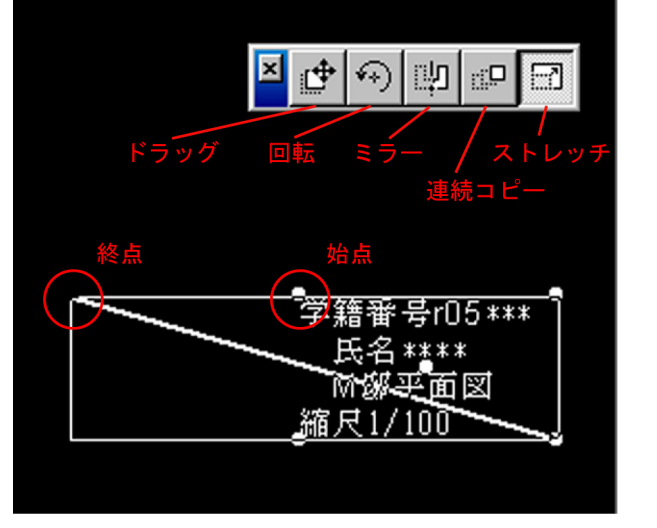

- ▲ かア(L)
   ゴ 全てを選択(A)
   Q:検索と選択(E)... Ctrl+Shift+A - 🖁 選択を反転 要素を整列 👉 ドラッグ(<u>D</u>) Ctrl+D ◇> 回転(R) Ctrl+E ₀|**○** 35+(<u>M</u>) Ctrl+M j\* 北\*ーをトラッか(G)
   j\* 北\*ーを回転(Q) Ctrl+Shift+D Ctrl+Shift+E <mark>-</mark>- コピーをミラー① Ctrl+Shift+M 🭌 取付高の変更(⊻)... Ctrl+9 ┛ 連続北~(Y)... Ctrl+U 📑 ストレッチ(円) Ctrl+H 📺 サイス変更(Q)... Ctrl+K 🦻 分割(S) Ctrl+F

6) 伸縮させたいポイントをドラッグする。

ワ 「テ 设定 <u>.</u> % A

 $\Delta$ 

氏名\*\*\*\*

縮尺1/100

- き、情報オ
- ×..

3) テキストを配置したい範囲の対角線上の2点を選択する。

2)「情報ボックス」でレイア、フォントを設定する。

- 4) テキストウ

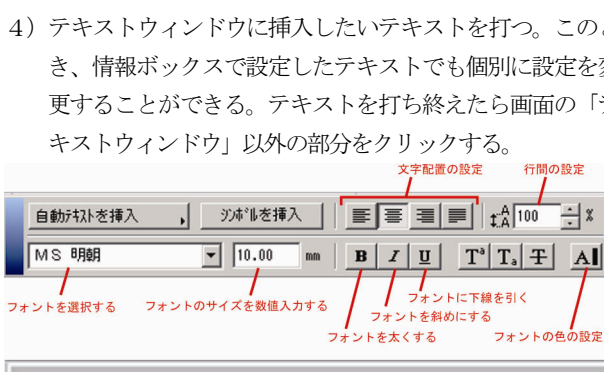

| 更することができる。テキストを打ち終えたら画面の                                      |
|---------------------------------------------------------------|
| キストウィンドウ」以外の部分をクリックする。                                        |
| 文字配置の設定 行間の                                                   |
| _ 自動テネストを挿入 , _ シンボルを挿入   ■ 三 三 三   # 100                     |
| MS明朝 10.00 mm B Z 世 T <sup>a</sup> T <sub>a</sub> 干           |
| フォントを選択する フォントのサイズを数値入力する フォントに下線を引く                          |
| フォントを越がする フォントのサイベと数 (四大) チャップ フォントを斜めにする<br>フォントを太くする フォントの色 |
| _                                                             |
| 2 1 5 1 10 1 15 1                                             |
|                                                               |

学籍番号r05\*\*\*

M邸平面図

| ウィンドウに挿入したいテキ | ストを打つ。 | このと |
|---------------|--------|-----|
| ボックスで設定したテキスト | でも個別に設 | 定を変 |

5) テキストの挿入が巧くいかなかった場合はテキストを選択 し、「編集」メニューから「ストレッチ」を選択する。

> 学籍番号r05\*\*\* 氏名\*\*\*\* M邸平面図 縮尺1/100

ArchiCAD 9 - [NAKA211E / 1. 707] 編集(E) ソール(L) オブション(Q) 画像(Q) 計 🔊 元に戻す(U) ストレッチ / 1. フロア 🦳 Ctrl+Z

やり向し(E) €) 繰り返す(B)ストレッチ(H)

**岩** 切り取り(Ζ)

■ 北~-©) (2) 貼り付け(P)

Ctrl+B

Ctrl+X

Ctrl+C Ctrl+V

Ctrl+A

 テキストの設定を間違えてしまった場合はそのテキストを 選択し、「情報ボックス」の設定を変更する。

|--|

- ◇「ラベル」 ツール
- 1) 「ツールボックス」から「ラベルツール」を選択する。

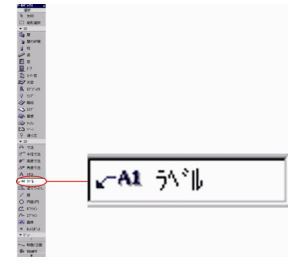

\*「ラベルツール」を選択すると「情報ボックス」が出て くる。「情報ボックス」ではラベルに関するさまざまな設 定ができる。(下図参照)

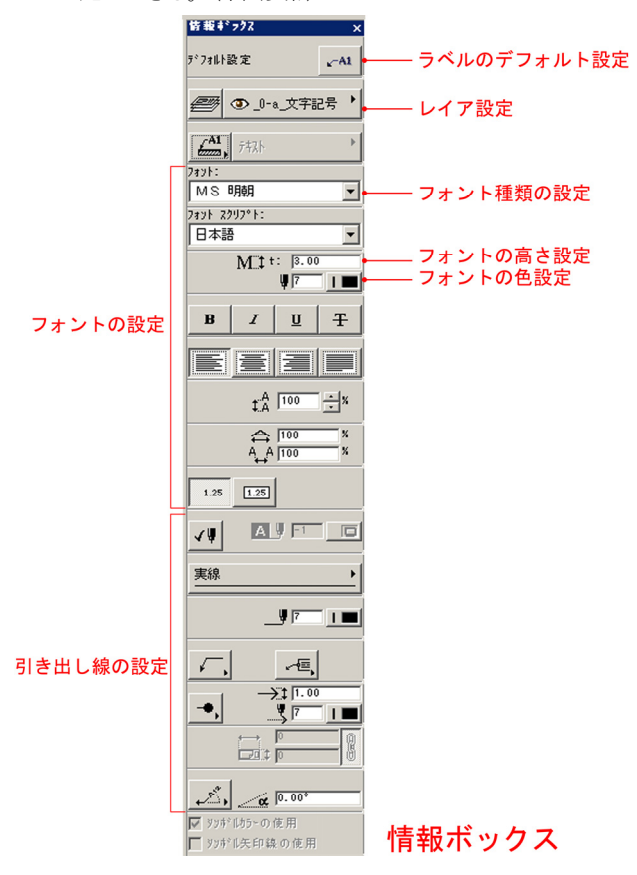

\*「デフォルト設定」(上図の「ラベルのデフォルト設定」) を設定することで「情報ボックス」の設定をデフォルト にすることができる。

| ₩ラベルのデフォルト設定                                                                                                    | <u>?</u> ×                                                    |
|----------------------------------------------------------------------------------------------------|---------------------------------------------------------------|
| お気に入り                                                                                                    | ₹*24⊪ŀ                                                        |
| ▼ ▲ 内容とプレビュー                                                                                                    |                                                               |
| <ul> <li>注文へも</li> <li>登フール</li> <li>社ワール</li> <li>ネクール</li> <li>ネクール</li> <li>アクール</li> <li>ドアクール</li> <li>ドアクール</li> <li>オブ・ジェクトウール</li> <li>ジンプ・クール</li> <li>スラブ・ウール</li> <li>スラブ・ウール</li> <li>屋根クール</li> </ul> | ▲<br>A3<br>A3<br>A3<br>A3<br>A3<br>A3<br>A3<br>A3<br>A3<br>A3 |
| * IAY 7421 2911                                                                                                    |                                                               |
| 7ォント: MS 明朝                                                                                                    | ▼ 日本語 ▼                                                       |
| M_1 10.00 mm                                                                                                    | A_¥ 2                                                         |
| В □ 太字                                                                                                    | ■ 整列: 左 ▼                                                     |
| I □ 斜体                                                                                                    | tĂ 改行幅 100 ÷ X                                                |
| 旦 □ 下線                                                                                                    | ☆ 文字幅: 100 %                                                  |
| 〒 □ 取り消し線                                                                                                    | A,_A 文字間隔: 100 %                                              |
| ▲Ⅵ □ 5\*₩枠                                                                                                    | □ 不透過                                                         |
| ▶ 12.9 市"行次                                                                                                    |                                                               |
| ) 通 防衛制 外制                                                                                                    |                                                               |
| ▶ <u>計局</u> 加久設定                                                                                                    |                                                               |
|                                                                                                    |                                                               |
| デジフォルトのテキスト                                                                                                    |                                                               |
|                                                                                                    |                                                               |
| <ul> <li>              ① _0-a 文字記号      </li> </ul>                                                                                                    |                                                               |

2)「情報ボックス」でレイア・フォント・引出線を設定する。

3) 図面の説明する部分から引き出し線が45度か60度、0度になるように2点取り、最後にx軸に平行になる点でダブルクリックする。このとき、それぞれの引き出し線の長さと角度(45度、60度0度)は図面とのバランスで決める。

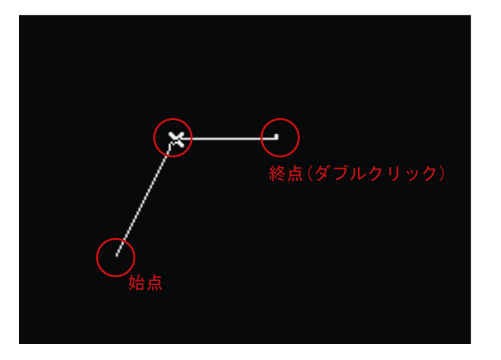

(テキストウィンドウ」が出てくるのでテキストを打ち、画面の「テキストウィンドウ」以外の部分をクリックする。

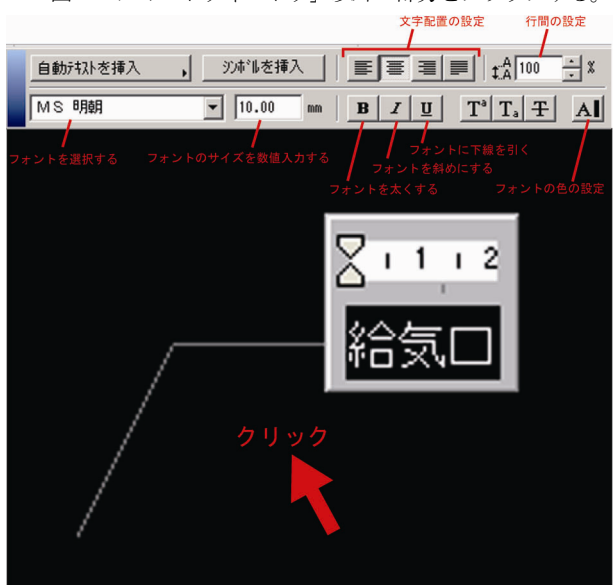

5) ラベルの設定を間違えてしまった場合はそのラベルを選択 し設定を変更する。「情報ボックス」でも変更できる。

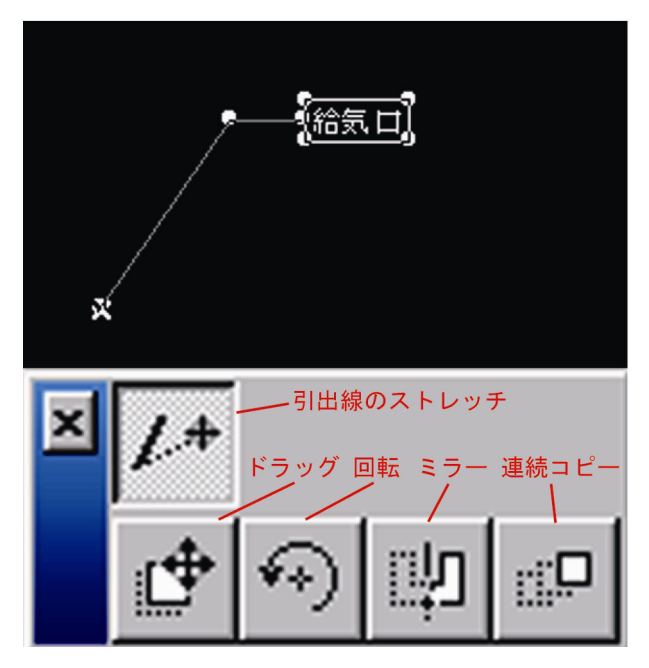

#### ■PlotMaker

## □レイアウト

1) ArchiCAD で作成した図面データは pmk 形式のデータに別名 保存しておく。

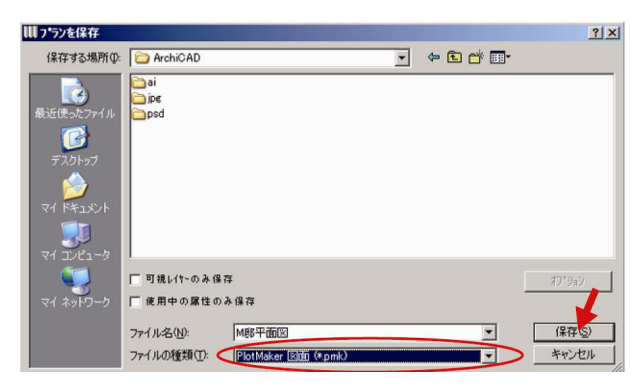

2)「スタート」から「PlotMaker 9」を開く。

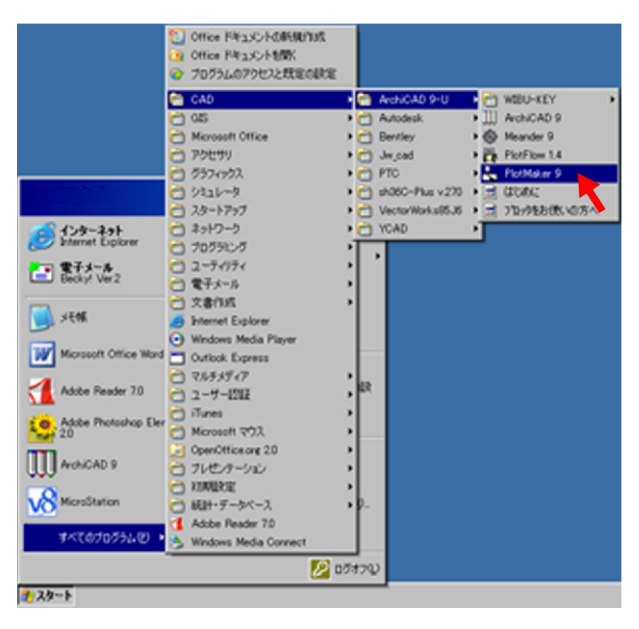

3)「新規レイアウトブックを作成」を選択し、「新規作成」ボ タンを押す。

| PlotMaker \$224b |               | d xi |
|------------------|---------------|------|
|                  | 200時11世行いますか! |      |
|                  | 使用: 単語のプロフッイ5 | J    |
| PlotMaker 老桥了    | 新規作成          | ]    |
| 「 決固からはこのがのか お   | 放を表示しない       |      |

#### 4) マスタレイアウトの設定

「ナビゲータ」の「マスタ」をクリックし、「新規マスタレ イアウト」を選択する。作成された「マスタ 001」を右ク リックし「マスタレイアウトの設定」を選択する。

\*マスタレイアウトの設定とは、一般に言う用紙設定のこ とである。

| ヒッチータ                                        | ×                               |
|----------------------------------------------|---------------------------------|
| b/79htesh                                    |                                 |
| □                                            | にレイアウトフ <sup>®</sup> ック<br>001  |
|                                              | ■ 新規マスタレイアウト(M)                 |
| ₩ <b>₩₩₩₩₩₩₩₩₩₩₩₩₩₩₩₩₩₩₩₩₩₩₩₩₩₩₩₩₩₩₩₩₩₩₩</b> | 現在のウィントウで開く(Q)<br>新規ウィントウで開く(W) |
|                                              | ≞ 北°-( <u>C</u> )               |
|                                              | ፝ቘ ብንポート( <u>M</u> )            |
|                                              | ■ マスタレイアウトの設定( <u>A</u> )       |
|                                              |                                 |

- 5) マスタに名前を付ける。次に「用紙サイズ」を設定し、用 紙の向きを「横」にチェックを入れ、「OK」ボタンを押す。
  - \*印刷の際にGraphisoftの枠が自動的に印刷されて縮尺が 変わってしまうため、用紙は一回りサイズの大きいもの を使用する。(例えば出力サイズを A2 サイズにしたい場 合はA1 サイズを使用する。)

| 🔩 የスタレイアウトの設定                        | <u>?</u> × |
|--------------------------------------|------------|
| ▼ 1 名前とりな。                           |            |
| 名前: 729 001                          |            |
| 用紙外次:                                | 用紙余白:      |
| A1 (ISO) - X-11                      |            |
| ↔ 841 1 594                          | 0          |
|                                      | ++         |
|                                      | ++ 0       |
| □ 複数用紙を使用                            |            |
| עליזי: ↔ 841                         | \$ 594     |
| ▶ □□ 複数用紙のレイアクト                      |            |
| <ul> <li>▲ 12 ゲリット 図面番号付け</li> </ul> |            |
| ▶ 新規1/アクトのデフォルトとして設定                 | ++>t#      |

#### 6) 次に出力サイズの枠を作成する。

「ツールボックス」の「塗りつぶしツール」をダブルクリ ックする。(図 a) デフォルトでは塗りつぶし種類が「無地 塗りつぶし」となっているので「空の塗りつぶし」に設定 し、「OK」ボタンを押す。(図 b)次に絶対値で数値入力し、 出力サイズの枠を作成する。(図 a)

\*手順5で用紙サイズを大きく設定するため、出力サイズ の枠を作成してその中に図面等をレイアウトする。

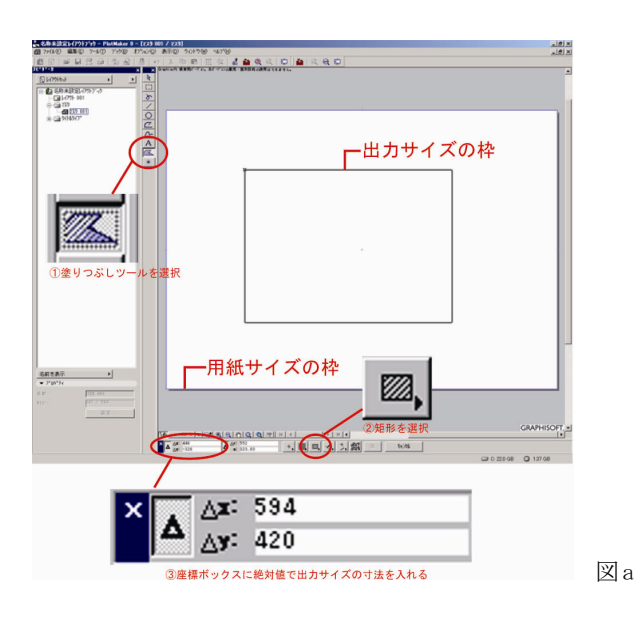

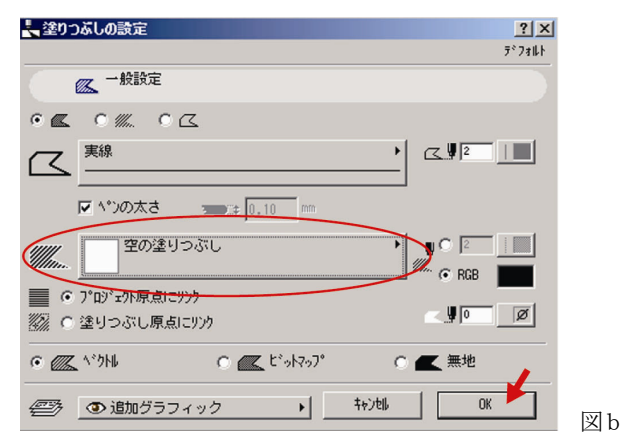

## 7) 図面タイトルの設定

「ナビゲータ」の「タイトルタイプ」をクリックし、「新規 タイトルタイプ」を選択する。作成された「タイトルタイ プ 001」を右クリックし「タイトルタイプの設定」を選択 する。

\*図面タイトルとは、例えば「1階平面図」のような図面名 のことである。

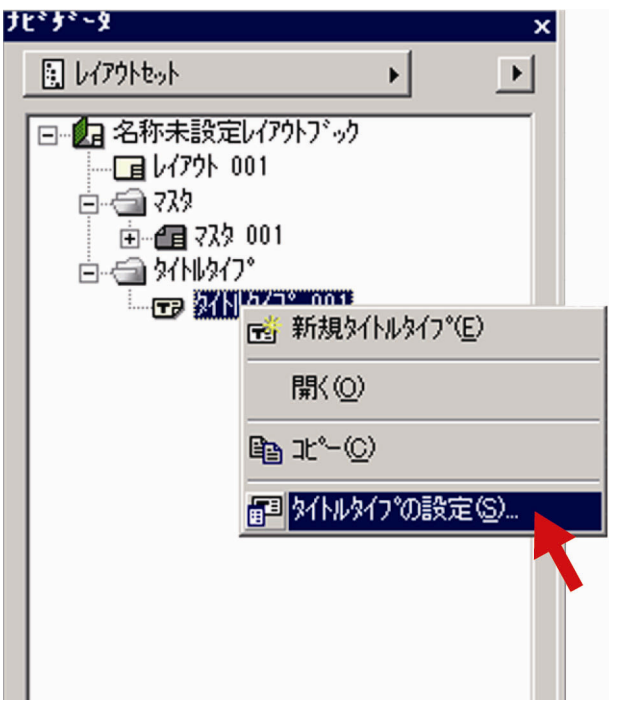

8)タイトルタイプに名前を付け、図面に対してタイトルを配置する場所にチェックを入れる。最後に図面とタイトルの間隔を数値入力して「0K」ボタンを押す。

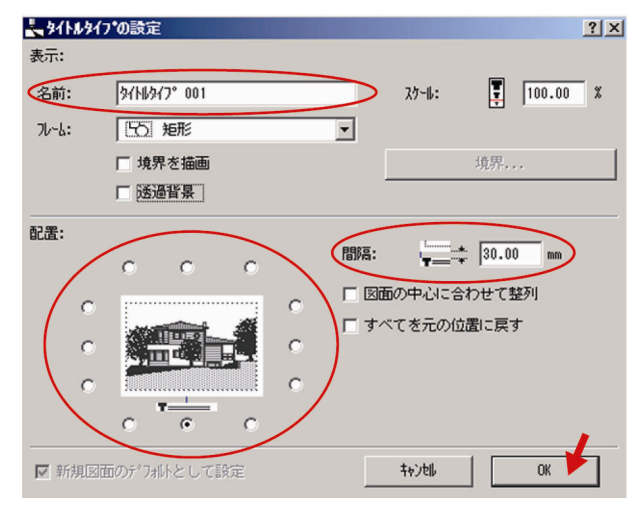

 「ナビゲータ」の「タイトルタイプ 001」(手順8で付けた 名前。ここでは説明のため「タイトルタイプ 001」のまま 進める。)をダブルクリックすると画面は下図のようになる。 「ツールボックス」から「テキストツール」を選択する。

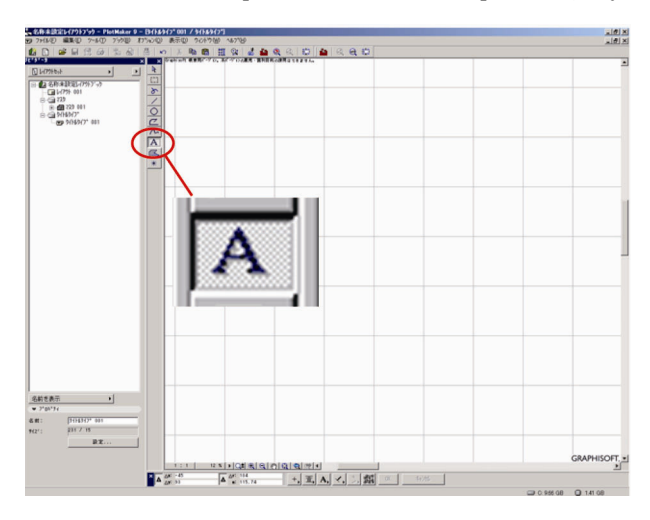

10) テキストのフォントやサイズ等を設定し、テキストを入力 する。入力したらテキストウィンドウの外で1度クリック するとテキスト入力が終了する。テキストを入力する際に 下図の設定ができる。

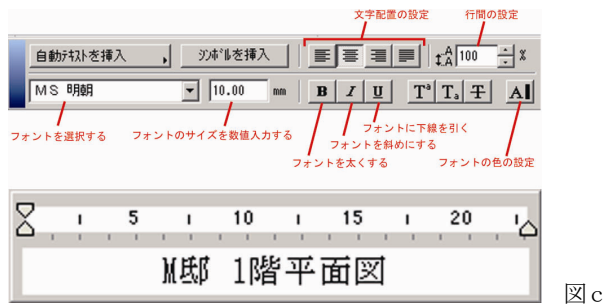

- \*テキスト入力を終了した後でテキストの設定を変更した い場合はまずテキストを選択する。次に「テキストツー ル」で、選択したテキストをクリックするとテキストウ ィンドウが現れる。
- \*タイトル作成画面を閉じるには「ナビゲータ」の「マス タ 001」(手順5で付けた名前。ここでは説明のため「マ スタ 001」のまま進める。)をダブルクリックする。

## 11) 図面・画像を配置する

「ナビゲータ」の「マスタレイアウト 001」(手順5で付けた名前)を右クリックして「インポート」を選択する。

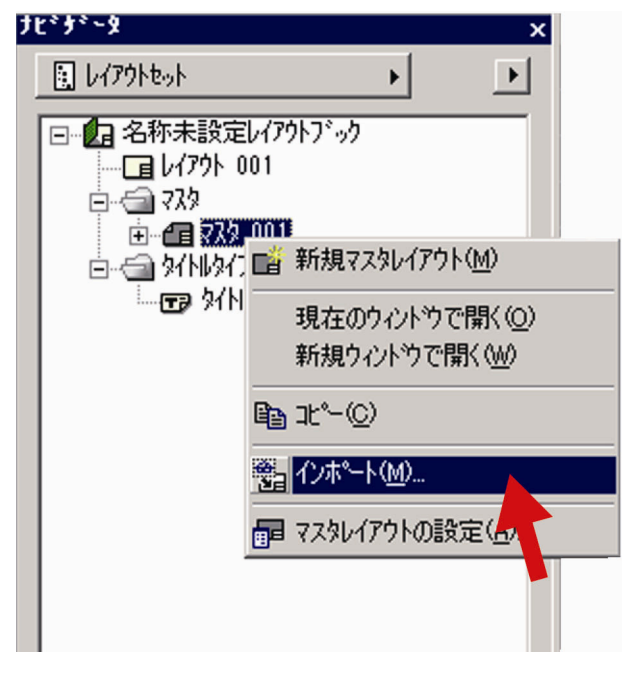

12) インポートしたい図面(手順1で作成した pmk ファイル) または画像を選択し、「開く」ボタンを押す。

|                                                                      |                                                                                                    | ? ×   |
|----------------------------------------------------------------------|----------------------------------------------------------------------------------------------------|-------|
| ファイルの場所の                                                             | רעזבודא 💌 🗢 🗈 🗗 📰י                                                                                                   |       |
| 最近使きたファイル<br>デスロトゥフ<br>デスロトゥフ<br>マイ ドキュメント<br>マイ コンピュータ<br>マイ ネッドワーク | A2CAH<br>A2CAH<br>7/10/je<br>3/10/je<br>0000.dr<br>AchCA097_17/J01.doc<br>AchCA097_17/J02.doc<br>AchCA097_17/J01.doc |       |
|                                                                      | ŀ5)XU~9 : [デフォルトトラ)XU~9                                                                                              | ige.  |
|                                                                      | ファイル名(N): NAKA211E.dxf ・                                                                                             | 間の    |
|                                                                      | ファイルの種類①: 全てのファイル (**) ▼                                                                                             | キャンセル |

- 13) 選択した図面・画像を配置する。
  - \*図面は一度レイアウトしたらレイアウト位置を変更でき ない。変更する場合は再度インポートし直す。画像は自 由にレイアウト位置を変更できる。

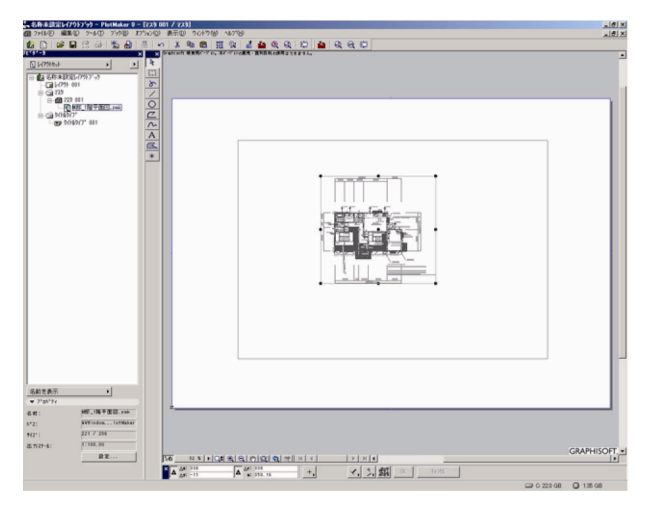

# 14) 図面タイトルを図面にリンクさせる

「ナビゲータ」の「マスタ 001」からタイトルを付ける図 面・画像を右クリックし、「図面の設定」を選択する。

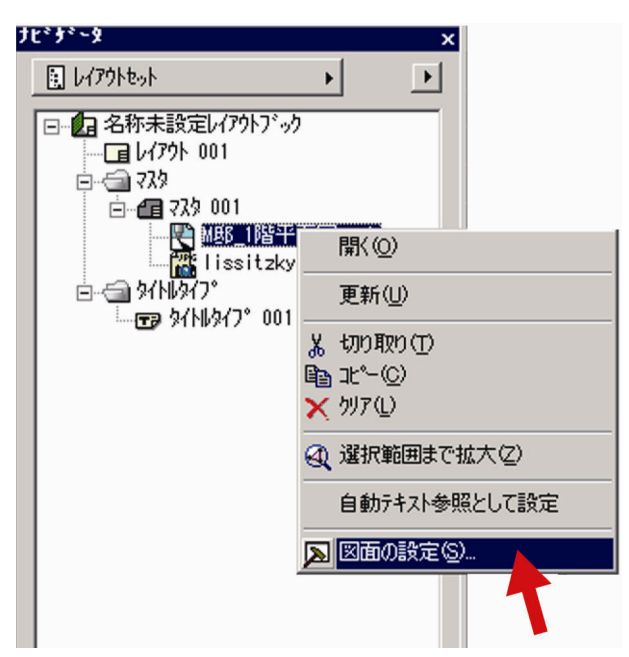

 「タイトル」の「この図面にタイトルをつける」にチェック を入れ、タイトルタイプを選択する。最後に「OK」ボタン を押す。

|                       | <u>? ×</u>    |
|-----------------------|---------------|
|                       | 選択済み:1 編集可能:1 |
| → "ĵ ID               |               |
| ▶ 🗔 ルームと出力のカテー        |               |
| × 11 11               |               |
| ▶ この図面にタイトルをつける       |               |
| \$17°: \$144\$17° 001 | 0.00          |
| □ 元の位置に保持する           | ▼ 図面と一緒に回転    |
| ▶ ↑14 届性更新ルール         |               |
| ▶ 114 届性              |               |
|                       | ++>t#         |

16) 作品の説明などのテキストは「テキストツール」で記入す る。レイアウトに変更がなければ出力の設定を始める。

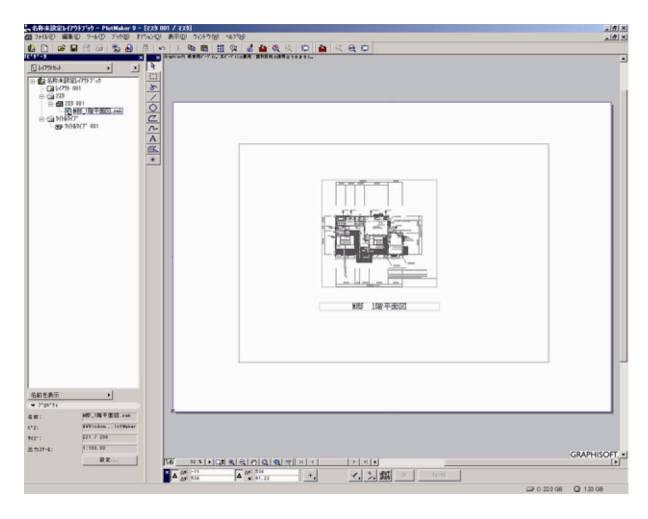

# ■出力

◇プロッタ:HP Designjet4000psの場合

1)「ファイル」メニューから「印刷」を選択する。

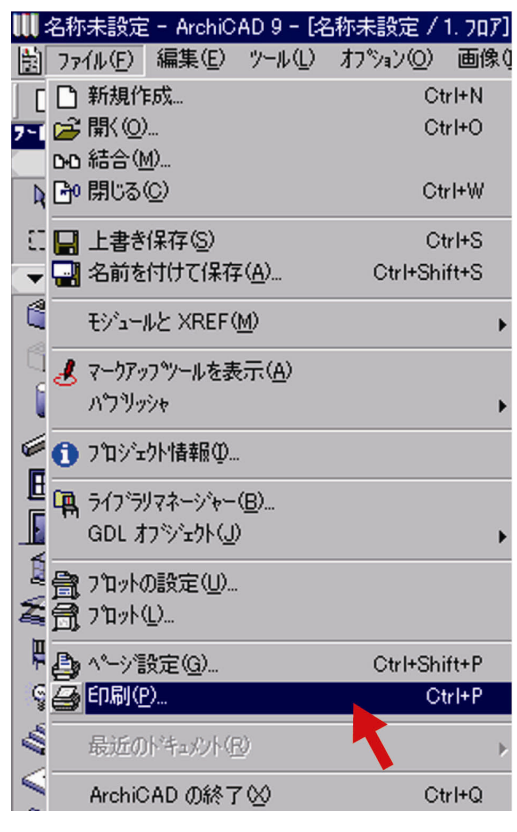

2) 「ページ設定」 ボタンを押す。

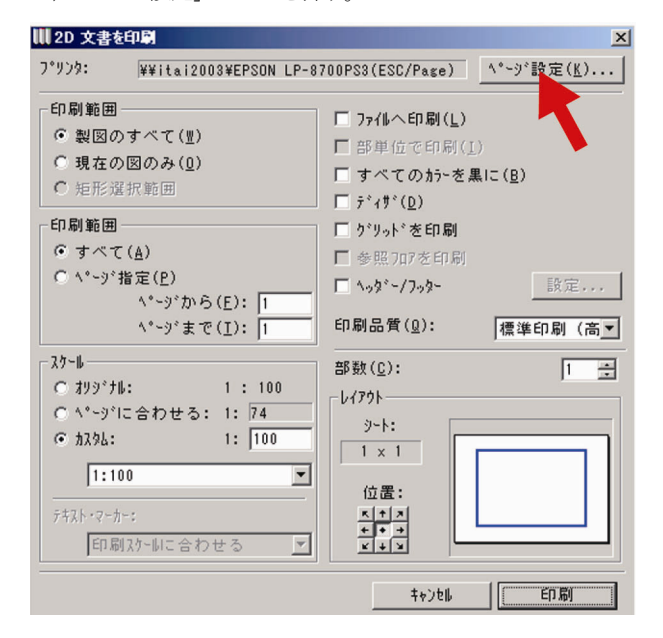

- 「プリンタ名」から「HP Design jet 4000ps」を選択する。
   用紙サイズを選択し、印刷の向きは「横」にチェックを入れる。次に「プロパティ」ボタンを押す。
  - \*ArchiCAD では印刷の際に Graphisoft の枠が自動的に印 刷されてしまうため、用紙サイズが一回り大きいものを 使用しないと縮尺が変わってしまうので注意する。(例え ばA2 サイズで出力したい場合はA1 サイズの用紙を使用 する。)

| <sup>▶</sup> ►シ*設定                                                                                                    | × |
|----------------------------------------------------------------------------------------------------|---|
| プリンタ<br>クリンタ名(W): ¥¥kirin¥HP Designjet 4000ps PS3 ▼ プロパティ(P)<br>状態: 準備完了<br>種類: HP Designjet 4000ps PS3<br>場所: ospl2.sic.shibaura-it.ac.jp_DJ4000<br>コメント: |   |
| 用紙<br>サイズ②: ISO A1<br>給紙方法⑤: 自動選択<br>ネットワークW/< CK<br>キャンセル                                                                                                 |   |

4)「用紙/品質」で手順3と同じ用紙サイズを設定する。

| 🐲 HP Designjet 4000ps PS3 (kirin 上) のドキュメント(                                                                                                    | のプロパティ      | ? × |
|----------------------------------------------------------------------------------------------------|-------------|-----|
| 詳細設定 (形紙/品質) 効果  レイアウト カラー サービン - フリントタスクのウイウン設定(2) -  -  -  -  -  -  -  -  -  -  -  -  -                                                                                                    |             |     |
| Ref 1/2(2): 841 ⊻ 594 mm     ISO AI     ISO AI     ISO     ISO AI     ISO     ISO AI     ISO     ISO AI     ISO     ISO AI     ISO     ISO     ISO AI     ISO     ISO |             |     |
| (Ø)                                                                                                    | <u>^#7₩</u> |     |
|                                                                                                    | OK +t       | いセル |

5)「レイアウト」で印刷の向きを「横」にチェックを入れ、「O K」ボタンを押す。

| 新しいクイック設定者を入力していたさい                   | ▲ 操体の 同時(C)                                                         |
|---------------------------------------|---------------------------------------------------------------------|
| 文書が2950-<br>林の用紙に切料さべ-5数(P)<br>オページル料 | )<br>                                                               |
|                                       | 印刷の曲き<br>「 <u>保</u> 创<br>「 機 <u>创</u><br>「 の 即転①<br>「 左右反転 <u>例</u> |
| ha                                    | A#700                                                               |

## 6)「OK」ボタンを押す。

| ۰. | ・シ設定               |                                  |        | <u>? ×</u>        |
|----|--------------------|----------------------------------|--------|-------------------|
| [  | - プリンターーーー         |                                  |        |                   |
|    | プリンタ名(N):          | ¥¥kirin¥HP Designjet 4000ps PS3  | •      | プロパティ( <u>P</u> ) |
|    | 状態: 準              | 備完了                              |        |                   |
|    | 1里天見: HF           | Designjet 4000ps P33             |        |                   |
|    | 3%/71: 08<br>コメント: | Jiz.sic.snibaura=it.ac.jp_034000 |        |                   |
| 1  | 用紙                 |                                  | 「印刷の向き | ŧ                 |
|    | サイズ(乙):            | ISO A1                           |        | ○縦(2)             |
|    | 給紙方法(S):           | 自動選択                             | A      | ● 横(A)            |
|    | ネットワーク( <u>W</u> ) |                                  | OK     | キャンセル             |

7)「印刷範囲」を「製図のすべて」に、「スケール」を「カス タム」に設定し、図面の縮尺を記入する。「レイアウト」が 「シート:1×1」となっていることを確かめた後、「印刷」 ボタンを押す。

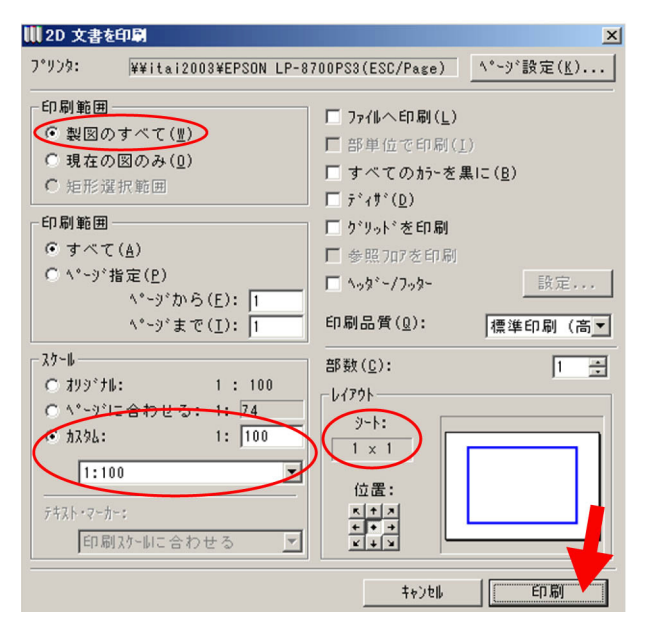

8)出力室に行き、プロッタのコントロール画面に従って用紙をセットする。(印刷の向き」を「横」に設定したので、プリンタに対して用紙を縦長にセットする。下図参照)

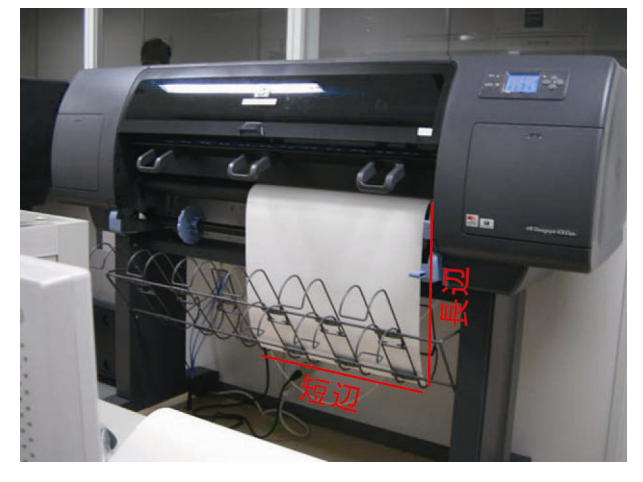

- 9) 学生証を用いて印刷を開始する。
- 10) 印刷が終了したら、出力サイズの枠(ArchiCAD のレイアウト手順1、PlotMaker のレイアウト手順6で作成した枠)に 沿って用紙を切って、完成。

◇プリンタ: DocuPrintC3540の場合(A4 サイズに出力する場合)

1)「ファイル」メニューから「印刷」を選択する。

| 11 名称              | 「未設定 - ArchiC              | AD 9 - [\$    | 3称未設定 /  | 1. 707] |
|--------------------|----------------------------|---------------|----------|---------|
| 園 77               | イル(E) 編集(E)                | ツール①          | オフション(0) | 画像()    |
| [D                 | 新規作成                       |               | Ci       | rl+N    |
| <mark>7-1</mark> 📂 | 開<(_)                      |               | CI       | rl+O    |
| 0-0                | 結合( <u>M</u> )             |               |          |         |
| N (20              | 閉じる( <u>C</u> )            |               | Ct       | rl+W    |
| - EI 🔛             | 上書き保存(S)                   |               | C        | trl+S   |
| 🖵 🔜                | 名前を付けて保存                   | :( <u>A</u> ) | Ctrl+Sh  | ift+S   |
| đ                  | モジュールと XREF(               | <u>M</u> )    |          | •       |
| 1 Ü 📕              | マークアッフ <sup>ヘ</sup> ツールを表  | 示(A)          |          |         |
|                    | ᠕ᠫ᠊᠋᠊᠋᠋ᢣᢧᢣᢦ                |               |          | •       |
| 6                  | プロジェクト情報の                  | S.            |          |         |
| l 📙 🙀              | ライブ・ラリマネージャー・              | ( <u>B</u> )  |          |         |
|                    | GDL オプジェクト(』)              |               |          | •       |
|                    | プロットの設定(U)                 |               |          |         |
| 名司                 | フ <b>゚</b> ロット( <u>L</u> ) |               |          |         |
| ₿ 🖧                | ^°ジ設定( <u>G</u> )          |               | Ctrl+Sh  | ift+P   |
| 9                  | 印刷( <u>P</u> )             |               | C        | trl+P   |
| 100                | 最近のドキュメント(E                | Q             | 1        | Þ       |
|                    | ArchiCAD の終了               | .∞            | CI       | rl+Q    |

## 2) 「ページ設定」ボタンを押す。

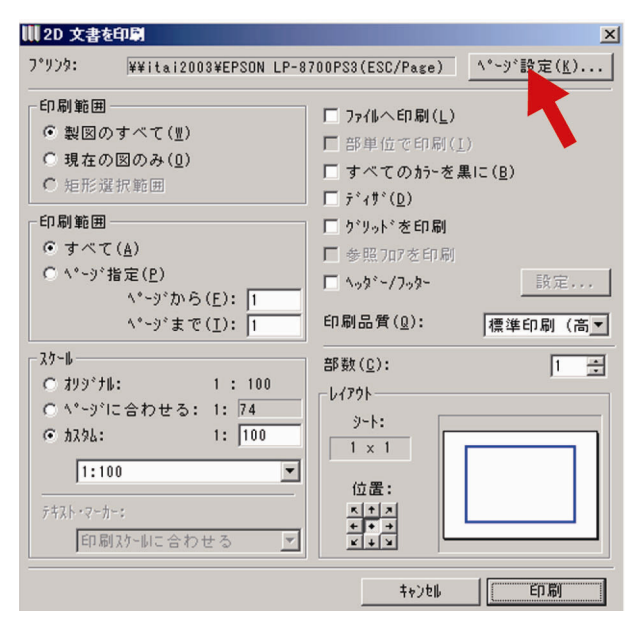

- 「プリンタ名」から「DocuPrintC3540」を選択する。用紙サ イズを選択し、印刷の向きは「横」にチェックを入れる。 次に「プロパティ」ボタンを押す。
  - \*ArchiCAD では印刷の際に Graphisoft の枠が自動的に印 刷されてしまうため、用紙サイズが一回り大きいものを 使用しないと縮尺が変わってしまうので注意する。(例え ば A4 サイズで出力したい場合は A3 サイズの用紙を使用 する。)

| ^°─シ設定                                                                                                    | ?×                |
|----------------------------------------------------------------------------------------------------|-------------------|
| プリンタ<br>プリンタ名(W): DocuPrintC3540<br>状態: <del>準備完了</del><br>種類: FX DocuPrint C3540<br>場所: spldc3540<br>コメント: | <u>לטולדאר</u> ש. |
| 用紙<br>サイズ(Z): A3 (297x420mm)<br>給紙方法(S): 自動                                                                 | 印刷の向き             |
| ネットワーク(₩)                                                                                                   | キャンセル             |

4)「基本」の「出力用紙サイズ」を「A3(297×420mm)」に設定し、「OK」ボタンを押す。

| 🧼 DocuPrintC3540のプロパティ |                                                                                 | <u>?×</u>                                                                    |
|------------------------|---------------------------------------------------------------------------------|------------------------------------------------------------------------------|
| 基本 トレイ/排出 グラフィックス スタン  | ブ/フォーム   詳細設定                                                                   | 1                                                                            |
| ブリント種類①:<br>通常ブリント ▼   | お気に入り(1):<br>▲ (変更)標準                                                           | ▼ 保存                                                                         |
| a                      | 原稿サイズ(E):<br>A3 (297-420mm)<br>出力用紙サイズ(S):<br>A3 (297-420mm)<br>「倍半を指定する(Y) 25~ | ▼<br>●<br>▼<br>↓<br>↓<br>↓<br>↓<br>↓<br>↓<br>↓<br>↓<br>↓<br>↓<br>↓<br>↓<br>↓ |
| A3→A3 (100%)           | 両面(B):                                                                          | まとめて1枚(1):                                                                   |
|                        | プレない     カラーモード(M):                                                             | <ul> <li></li></ul>                                                          |
|                        | とじしろ/ブリント位置(Q)_                                                                 | ▲<br>小冊子/拡大連写/<br>▲混在原稿/回転 (L)_                                              |
|                        |                                                                                 | カン・状態(W) 標準に戻す(Q)                                                            |
|                        | OK                                                                              | キャンセル ヘルプ                                                                    |

## 5)「OK」ボタンを押す。

| ヘージ設定               |                   |   |       | ? ×               |
|---------------------|-------------------|---|-------|-------------------|
| プリンター               |                   |   |       |                   |
| プリンタ名(N):           | DocuPrintC3540    |   | -     | プロパティ( <u>P</u> ) |
| 状態: 3               | 峰備完了              |   |       |                   |
| 種類: F.              | X DocuPrint C3540 |   |       |                   |
| 場所: s               | pl:dc3540         |   |       |                   |
| コメント                |                   |   |       |                   |
| 用紙                  |                   |   | 印刷の向き |                   |
| サイズ(乙):             | A3 (297x420mm)    | - | _     | ○縦②               |
| \$\$\$\$E+\$\$+(C). | 64                |   | A     | G 槽(A)            |
| 10107/072/0/-       | 目期                |   |       | CO TRODA          |
|                     |                   |   |       |                   |
| ネットワーク( <u>W</u> )  |                   |   | OK    | キャンセル             |
|                     |                   |   |       |                   |

6)「印刷範囲」を「製図のすべて」に、「スケール」を「カス タム」に設定し、図面の縮尺を記入する。「レイアウト」が 「シート:1×1」となっていることを確かめた後、「印刷」 ボタンを押す。

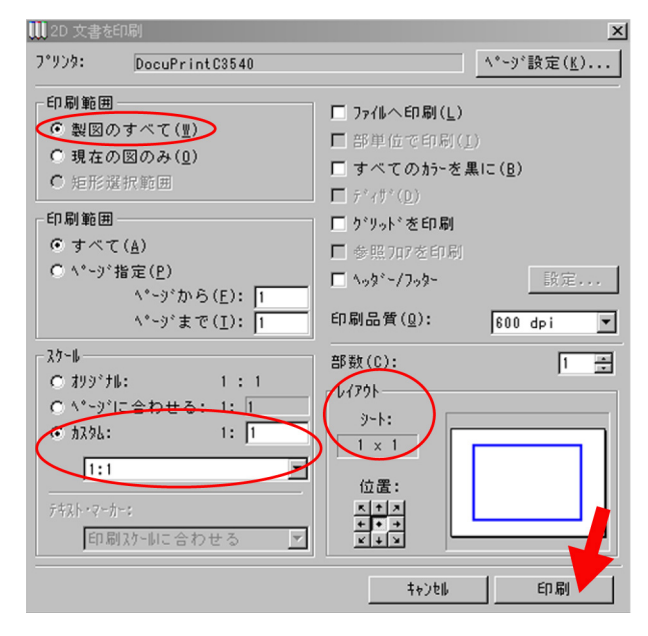

- 7) 学生証を用いて印刷を開始する。
- 8) 印刷が終了したら、出力サイズの枠(レイアウトの手順1 2)「ページ設定」ボタンを押す。 で作成した枠)に沿って用紙を切って、完成。

◇PDF 出力の場合

1)「ファイル」メニューから「印刷」を選択する。

| 111 名称              | 『未設定 - ArchiCAD 9 - [終        | 3称未設定/   | 1. 707] |
|---------------------|-------------------------------|----------|---------|
| 園 77                | w(h) 編集(E) ッール(L)             | オプション(0) | 画像(     |
| [ D                 | 新規作成                          | Ct       | rl+N    |
| 7-L 🖻               | :開(( <u>O</u> )               | Ct       | rl+O    |
|                     | ₁結合( <u>M</u> )               |          |         |
| N 🗗                 | (閉じる( <u>C</u> )              | Ct       | rl+W    |
| E 🔛                 | 上書き保存(S)                      | Ci       | trl+S   |
| -                   | 名前を付けて保存( <u>A</u> )          | Ctrl+Shi | ift+S   |
| C                   | モジュールと XREF( <u>M</u> )       |          | •       |
| 1 G 🦼               | マークアッフ <sup>ヘ</sup> ツールを表示(A) |          |         |
| [                   | ለግቻቃን <del></del> ቀ           |          | •       |
|                     | プロジェクト情報の                     |          |         |
| E 🖷                 | ライフドラリマネージャー( <u>B</u> )      |          |         |
|                     | GDL オフジェクト( <u>J</u> )        |          | •       |
| - <sup>1</sup> - An | プロットの設定(U)                    |          |         |
| ≾ã                  | ר <u>מי</u> ג(ע)              |          |         |
| ₿₽                  | ^^-シ*設定( <u>G</u> )           | Ctrl+Shi | ift+P   |
| 9                   | ED刷( <u>P</u> )               | CI       | trl+P   |
| 110                 | 最近のドキュメント(E)                  |          | Þ       |
|                     | ArchiCADの終了😒                  | Ct       | rl+Q    |

|                                                           | ×<br>設定( <u>K</u> ) |
|-----------------------------------------------------------|---------------------|
| 1:100 ▼<br>ゲネスト・マーカー:<br>「印刷スケールに合わせる ▼<br>「日刷スケールに合わせる ▼ | 職定<br>dpi ▼<br>1 豊  |

3)「プリンタ名」から「GhostScript\_PDF」を選択する。

| プリンタ名(                     | N: GhostScript_PDF                           | ブロパティ( <u>P</u> ) |
|----------------------------|----------------------------------------------|-------------------|
| 状態:<br>種類:<br>場所:<br>コメント: | 準備完了<br>AdobePS Acrobat Distiller J<br>RPT1: |                   |

4) 用紙サイズは出力サイズを選択する。

| 用紙       |      |   |
|----------|------|---|
| サイズ(2):  | A2   |   |
| 給紙方法(S): | 自動選択 | • |

5)「印刷の向き」を「横」に設定する。

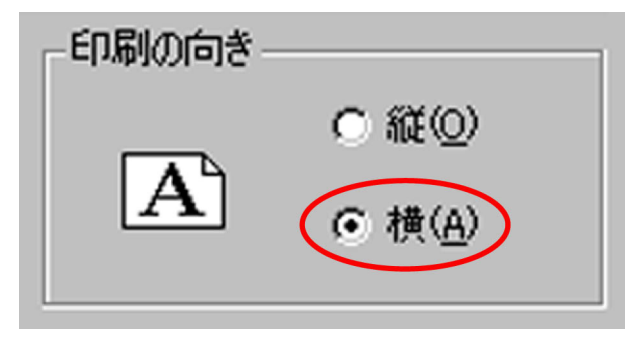

8)「スケール」を「カスタム」にし、図面の縮尺を選択する。

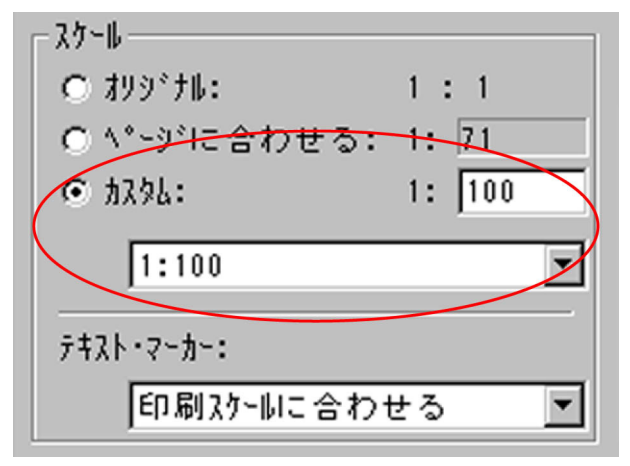

9)「レイアウト」が「シート:1×1」となっていることを確認 する。

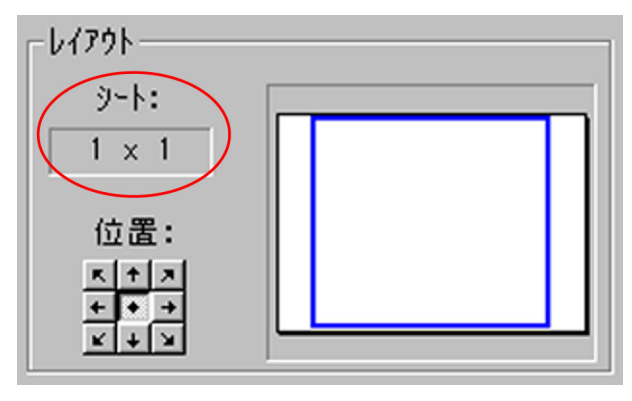

6)「OK」ボタンを押す。

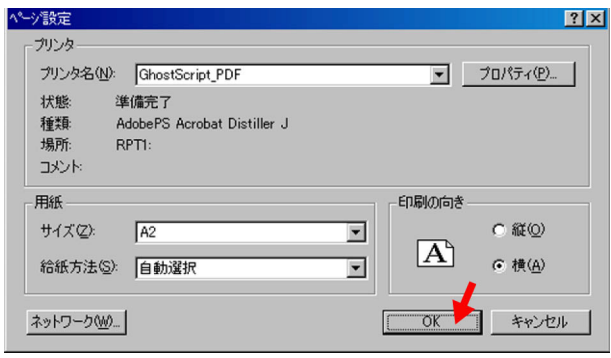

7)「印刷範囲」を「製図のすべて」に設定する。

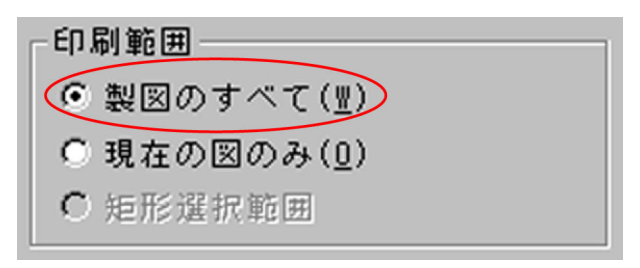

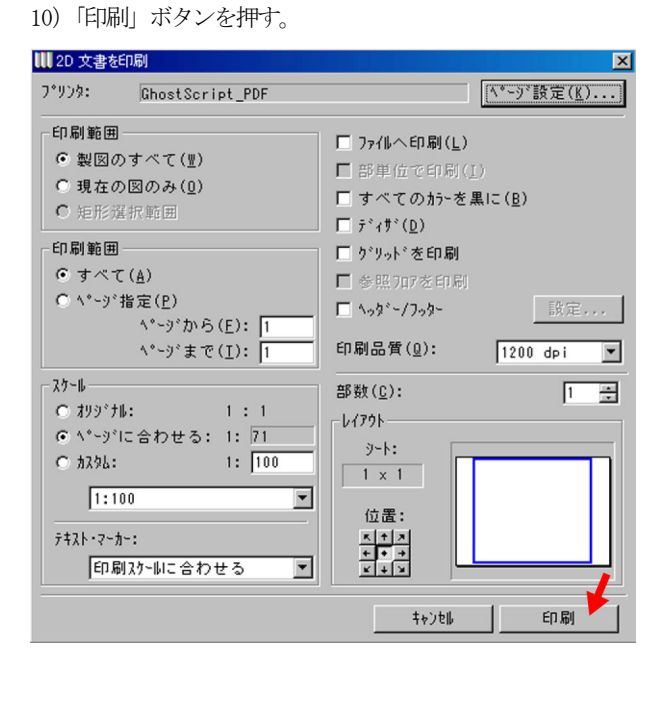

11)「名前を付けて保存」ウィンドウが出てこなければ、タスク バーに表示されているので、それをクリックする。

| × +, Δ Δy: 2257         | A a: 8. 11°       | A2-0<br>基準レベル: L |  |
|-------------------------|-------------------|------------------|--|
| 2)スタート 🛄 名称未設定 - ArchiC | 📎 Adobe Photoshop | □ 名前を付けて保存       |  |

12)保存場所、ファイル名、ファイルの種類を設定し、「保存」 ボタンを押して、完成。

\*ファイル名にスペースを入れないこと。

| 名前を付けて保存               |                       |   | ? ×   |
|------------------------|-----------------------|---|-------|
| 保存する場所(1):             | 🞯 デスクトップ              |   | * 🔳 * |
| 271 F#1X2F             |                       |   |       |
| マイ コンピュータ<br>う 一時的作業領却 | 载(Temp)               |   |       |
| 2 040 JI F3#2 P34      | actemps               |   |       |
|                        |                       |   |       |
|                        |                       |   |       |
| Qz1ル名(N):              | M邸平面図                 | > | 保存⑤   |
| ● マイルの種類(工):           | PDF Documents (*,pdf) | P | キャンセル |

 もし作成した pdf データのアイコンが下図のような表示に なってしまったら「名前の変更」で名称の後に「.pdf」と 打ち込む。するとアイコンの表示が AdobePDF になる。

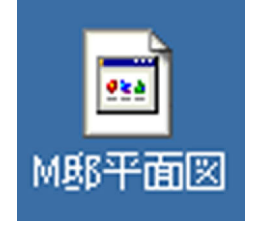